## การใช้งานโปรแกรมบริหารงานขายสินค้า — iSoft SaleStore

เข้าโปรแกรม iSoft SaleStore

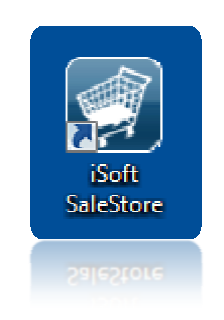

## จะกรากฏหน้าต่างเข้าสู่ระบบดังรูป เริ่มต้นใช้งานระบบ รหัสผู้ใช้ คือ admin รหัสผ่าน คือ 123

| 🏐 iSoft SaleStore - โปรแกรมปริหารงาน | เขายสินถ้า [เข้าสู่ระบบ]                             |
|--------------------------------------|------------------------------------------------------|
| 12:47                                | จันทร์<br>6 ตุลาคม 2014                              |
|                                      |                                                      |
| _                                    | เริ่มดันใช้งานระบบ รหัสผู้ใช้ = admin รทัสผ่าน = 123 |
|                                      | รหัสผู้ใช้ admin<br>ชื่อผู้ใช้ Administrator         |
|                                      | รหัสผ่าน                                             |
|                                      | ตกลง ออก                                             |
|                                      |                                                      |
|                                      |                                                      |
|                                      |                                                      |

## ก่อนใช้งานโปรแกรม จะต้องหนด **ข้อมูลกิจการ** โดยคลิกที่ปุ่มแก้ไข แล้วใส่ข้อมูลของร้านค้าให้ครบถ้วน

| 💭<br><sup>ยสินค้า</sup> ร<br>บค่าระบ         | ายการสินค้า สั<br>เป็น | ังชื่อสินค้า           | 🎦<br>รับสินคำเข่                                                                   | า เสนอราคา ว    | บางบิล/แจ้งหนึ่ | รายการข    | าย ข้อมูลการขาย                       | 🥸<br>ข้อมูลลูกหนี้             | <b>มแแ</b><br>พิมพ์บาร์โค้ด | รายชื่อลูกค้า | จบการทำงาน |
|----------------------------------------------|------------------------|------------------------|------------------------------------------------------------------------------------|-----------------|-----------------|------------|---------------------------------------|--------------------------------|-----------------------------|---------------|------------|
| มูลกิจการ                                    | ดำนำหน้าเลขา           | ที่เอกสาร              | เครื่องพิมา                                                                        | พ์และอุปกรณ์ต่อ | พ่วง หมาย       | เหตุทำยบิล |                                       |                                |                             |               |            |
| <sup>ู</sup> ้อมูลกิจกาฯ                     | 5                      |                        |                                                                                    |                 |                 |            | รูปภาพโลโก้                           |                                |                             |               |            |
| ชื่อร้านค้า                                  |                        | เอสเอโ                 | ฟนเซลล์แ                                                                           | อนด์ เซอร์วิส   |                 |            | 90 Pixel                              |                                |                             |               |            |
| ชื่อเจ้าของ                                  | กิจการ                 | อภิสิทธิ์              | อภิสิทธิ์ รักษ์ภักดี                                                               |                 |                 |            |                                       |                                |                             |               |            |
|                                              |                        | 🔍 ส่านั                | กงานใหญ่                                                                           | 🔘 สาขา          | ที่             |            | 2 LOGO                                |                                |                             |               |            |
| เพื่อย่ (บรร                                 | ทัดที่ 1 )             | 63/4 ถ.                | i3/4 ถ.กาญจวนิช ด.หาดใหญ่                                                          |                 |                 | -          | ไฟล์รูปภาพที่นำม                      | าใช้งานเป็นโลโ                 | ก้                          |               |            |
| ที่อยู่ (บรรทัดที่ 2) อ.หา<br>รุงธรรษณ์ 08-2 |                        | อ.หาดใ                 | อ.หาดใหญ่ จ.สงขลา 90110<br>08-2436-7872                                            |                 |                 |            | จะต้องเป็นไฟล์นา<br>มีความกว้างไม่เกิ | เมสกุล .jpg เท่า<br>แ 90 Pixel | านั้น                       |               |            |
|                                              |                        | 08-243                 |                                                                                    |                 |                 |            | และความสูงไม่เกิ<br>(2.38 x 1.9 cm.)  | u 72 Pixel                     |                             |               |            |
| โทรสาร                                       |                        | 074250                 | 074250477<br>http://www.softnewer.com<br>mylife13@windowslive.com<br>1900900099999 |                 |                 |            |                                       |                                |                             |               |            |
| เว็บไซต์                                     |                        | http://v               |                                                                                    |                 |                 |            |                                       |                                |                             |               |            |
| E-mail                                       |                        | mylife1                |                                                                                    |                 |                 |            |                                       |                                |                             |               |            |
| ทะเบียนกา                                    | ารคำเลขที่             | 190090                 |                                                                                    |                 |                 |            |                                       |                                |                             |               |            |
| เลขประจำเ                                    | ตัวผู้เสียภาษี         | 1900900099999          |                                                                                    |                 |                 |            |                                       |                                |                             |               |            |
| อัตราภาษี                                    |                        | 7 % (ถ้าไม่มีให้ไส่ 0) |                                                                                    |                 |                 |            |                                       |                                |                             |               |            |
|                                              | w                      |                        |                                                                                    |                 | **              |            |                                       |                                |                             |               |            |

## กำหนดคำนำหน้าเลขที่เอกสาร ส่วนนี้ต้องกำหนดให้เสร็จก่อนจะใช้งานโปรแกรม หรืออาจจะใช้ค่าที่ระบบตั้งไว้ให้อยู่แล้วก็ได้

| 👩 iSoft SaleSton                      | ะ - โปรแกรมบริหารงานขา            | ยสินค้า [DEMO VERSION]        |                                |                     |                      |                                  |              |                    | ×         |
|---------------------------------------|-----------------------------------|-------------------------------|--------------------------------|---------------------|----------------------|----------------------------------|--------------|--------------------|-----------|
| 関 ข้อมูลหลัก                          | ระบบงาน ระบบรายงา                 | น ตั้งค่าระบบ ข้อมูลโปรแก     | รม                             |                     |                      |                                  |              | 1                  | . 8 ×     |
| 🥠<br>ขายสินค้า ร                      | ายการสินค้า สั่งชื่อสินค้า        | รับสินค้าเข้า เสนอราคา วางบิง | จ/แจ้งหนี้ รายการขาย           | <b>ข้อมูลการขาย</b> | ไร่<br>ข้อมูลลูกหนี้ | <mark>∭∭</mark><br>พืมพ์บาร์โค้ด | รายชื่อลูกคำ | (ปี)<br>จบการทำงาน |           |
| ตั้งค่าระบ                            | บ                                 |                               |                                |                     |                      |                                  |              |                    |           |
| ข้อมูลกิจการ                          | ดำนำหน้าเลขที่เอกสาร              | เครื่องพิมพ์และอุปกรณ์ต่อพ่วง | หมายเหตุท้ายบิล                |                     |                      |                                  |              |                    |           |
| อักษรย่อนำ                            | หน้าการขาย Run ID                 | SA ด้าอย่าง                   | SA1410-000001                  |                     |                      |                                  |              |                    |           |
| อักษรย่อน่ <sup>.</sup><br>อักษรย่อน่ | เหน้าใบสังซือ<br>เหน้าใบรับสินค้า | RP ด้าอย่าง                   | PO1410-000001<br>RP1410-000001 |                     |                      |                                  |              |                    |           |
| อักษรย่อนำ                            | เหน้าใบส่งของ                     | IV ด้วอย่าง                   | IV1410-000001                  |                     |                      |                                  |              |                    |           |
| อักษรย่อนำ                            | หน้าใบกำกับภาษี                   | TI ตัวอย่าง                   | TI1410-000001                  |                     |                      |                                  |              |                    |           |
| อักษรย่อนำ                            | เหน้าใบวางบิล                     | BI ตัวอย่าง                   | BI1410-000001                  |                     |                      |                                  |              |                    |           |
| อักษรย่อนำ                            | หน้าใบเสนอราคา                    | QU ด้วอย่าง                   | QU1410-000001                  |                     |                      |                                  |              |                    |           |
| ານາຍເທລຸ: ແຕ່ໃ                        | ขคำนำหน้าเลขที่เอกสารให้เ         | สร็จเรียบร้อยก่อนใช้งานระบบ   |                                |                     |                      |                                  |              |                    |           |
| แก้ไข                                 | บันทึก                            | มกเลิก                        |                                |                     |                      |                                  |              |                    |           |
| Administrator                         | 🧝 6 ตุลาคม 2014 🥤                 | 13:51:28                      |                                |                     |                      |                                  | C:\ISoft Sa  | lestore\databas    | e.mdb .:: |

เลือกเครื่องพิมพ์ ตั้งค่ารูปแบบการพิมพ์กำหนดขนาดกระดาษ ของใบเสร็จรับเงิน ใบส่งของ และใบกำกับภาษี

ถ้าเลือกกระคาษเป็นการคาษหน้ากว้าง 58 มม. หรือ 80 มม. เมื่อบันทึกการขาย จะพิมพ์ใบเสร็จโคยอัตโนมัติ

| 🜍 iSoft SaleStore - โปรแกรมบริหารงานขายสินกั                                                               | [DEMO VERSION]                                                                                                    |                                                   |  |  |  |  |  |
|----------------------------------------------------------------------------------------------------|----------------------------------------------------------------------------------------------------|---------------------------------------------------|--|--|--|--|--|
| <ul> <li>ข้อมูลหลัก ระบบงาน ระบบรายงาน ต่</li> <li>ข้อสินด้า รายการสินค้า สั่งชื่อสินด้า รับสิน</li> </ul> | งค่าระบบ ข้อมูลโปรแกรม<br>                                                                                                    | - 🗗 🗙 😈<br>พิมพ์บาร์โค้ด รายชื่อลูกค้า จบการทำงาน |  |  |  |  |  |
| ตั้งค่าระบบ<br>ข้อมูลกิจการ คำนำหน้าเลขที่เอกสาร เครือ<br>ใบเสร็จรับเงิน ใบส่งของ ใบกำกับภา                | งพิมพ์และอุปกรณ์ต่อพ่วง หมายเหตุท้ายบิล<br>เษี                                                                                                    |                                                   |  |  |  |  |  |
| เลือกเครื่องพิมพ์ Canon iR1730/174                                                                         | )/1750 UFRII LT                                                                                                    | ▼                                                 |  |  |  |  |  |
| รูปแบบการพมพ<br>🗐 พิมพ์สำเนาเอกสาร<br>📝 แสดงตัวอย่างก่อนพิมพ์                                              | รูปแบบการพิมพ์ ขนาดกระดาษ <ul> <li>พิมพ์ส่านนาเอกสาร</li> <li>พิมพ์ส่านนาเอกสาร</li> <li>ด กระดาษ A4 (210 x 297 มม.)</li> <li>กระดาษต่อเนื่อง 9" x 5.5"</li> <li>ด กระดาษต่อเนื่อง 9" x 11"</li> <li>ด กระดาษพน้ากว้าง 58 มม. (Slip Printer)</li> <li>ด กระดาษหน้ากว้าง 80 มม. (Slip Printer)</li> </ul> |                                                   |  |  |  |  |  |
|                                                                                                    | บันทึกการตั้งค่าใบเสร็ะ                                                                                                    | จรับเงิน                                          |  |  |  |  |  |
|                                                                                                    |                                                                                                    |                                                   |  |  |  |  |  |
| <br>Ž Administrator 🛛 🗯 6 ดุลาคม 2014 🛛 🤶 13:5                                                             | 1:58                                                                                                    | 🚬 C:\iSoft SaleStore\database.mdb 💡               |  |  |  |  |  |

หมายเหตุท้ายบิล เมื่อทำรายการขาย บันทึกข้อมูลใบสั่งซื้อ ใบรับสินค้า ใบวางบิล ใบเสนอรากา จะใช้หมายเหตุนี้ทุกครั้งที่ทำรายการ

หรือผู้ใช้จะกำหนดหมายเหตุเองได้ตามต้องการ

| 💮 iSoft SaleStor           | e - โปรแกรมบริหา        | รงานขายสินค้า [DEI     | MO VERSION]                                      |                      |                |                  |               |               |               |                         |
|----------------------------|-------------------------|------------------------|--------------------------------------------------|----------------------|----------------|------------------|---------------|---------------|---------------|-------------------------|
| 🗐 ข้อมูลหลัก               | ระบบงาน ระบ             | บบรายงาน ตั้งค่าร      | ະນນ ข้อมูลโป                                     | รแกรม                |                |                  |               |               |               | _ 8 ×                   |
|                            |                         | 7 🚔                    |                                                  |                      | T              |                  | 1             | JULUIT        |               | C)                      |
| ขายสินค้า ร                | กยการสินค้า สั่งซื้อ    | อสินค้า รับสินค้าเข้า  | เสนอราคา ว                                       | างบิล/แจ้งหนึ่       | รายการขาย      | ข้อมูลการขาย     | ข้อมูลลูกหนึ้ | พิมพ์บาร์โค้ด | รายชื่อลูกค้า | จบการทำงาน              |
| ตั้งค่าระบ                 | 191                     |                        |                                                  |                      |                |                  |               |               |               |                         |
| ALON 1901                  |                         |                        |                                                  |                      |                |                  |               |               |               |                         |
| ข้อมูลกิจการ               | ดำนำหน้าเลขที่เอ        | เกสาร เครื่องพิมท      | ໃແລະວຸປກรณ์ต่อา                                  | พ่วง หมายเหต         | จุทำยบิล       |                  |               |               |               |                         |
| <mark>คำอธิบาย</mark>      |                         |                        |                                                  |                      |                |                  |               |               |               |                         |
| หมายเ                      | หตุท้ายบิลนี้เป็นค่าเรื | ริ่มต้นที่จะปรากฏในเ   | อกสารต่างๆ ถ้าห<br>ต่อ้ว <sup>า</sup> ปต้องออรให | หากการออกเอกส        | กรต่างๆ ใม่มีก | าารแก้ไขหมายเ    | หตุท้ายบิลในร | ายการ         |               |                         |
|                            | าด เรนนๆ จะ เขทมาย      | วเหตุเรมตนนเตมอ แ      | URT FLUUEDTT IS C                                | อมทาเอเมต์เรทตเ      | 1 110111 13135 | กุ่มหายเหตุเคง เ | ดหานหาะอนกาน  |               |               |                         |
| ใบเสร็จรับเงิ <sub>น</sub> | ใบส่งของ                | ใบกำกับภาษ์            | ใบสั่งชื่อ                                       | ใบรับสินคำ           | ใบวาง          | บิล ใบเสา        | แอราคา        |               |               |                         |
|                            |                         |                        |                                                  |                      |                |                  |               |               |               |                         |
| — ใบเสร็จรั                | บเงิน                   |                        |                                                  |                      |                |                  |               |               |               |                         |
| ผู้ชื่อได้รับเ             | สินค้าตามรายการข้างด    | ต้นในสภาพเรียบร้อยทั้ง | สำนวนและราคาถูเ                                  | กต้องแล้ว            |                |                  |               |               |               |                         |
| หากใต้รับส                 | สินค้าหรือราคาใม่ถูกตั  | ้องเรียบร้อย โปรดแจ้ง  | ให้ทราบภายใน 7                                   | วัน                  |                |                  |               |               |               |                         |
|                            |                         |                        |                                                  |                      |                |                  |               |               |               |                         |
|                            |                         |                        |                                                  | บันทึกหม             | ายเหต          |                  |               |               |               |                         |
|                            |                         |                        |                                                  | 1 The set of the set | and the        |                  |               |               |               |                         |
|                            |                         |                        |                                                  |                      |                |                  |               |               |               |                         |
|                            |                         |                        |                                                  |                      |                |                  |               |               |               |                         |
|                            |                         |                        |                                                  |                      |                |                  |               |               |               |                         |
|                            |                         |                        |                                                  |                      |                |                  |               |               |               |                         |
|                            |                         |                        |                                                  |                      |                |                  |               |               |               |                         |
|                            |                         |                        |                                                  |                      |                |                  |               |               |               |                         |
| -                          |                         |                        |                                                  |                      |                |                  |               |               |               |                         |
|                            |                         |                        |                                                  |                      |                |                  |               |               |               |                         |
| 2 Administrator            | 🔀 6 ตุลาคม 201          | 14 😧 13:52:12          |                                                  |                      |                |                  |               |               | 🐁 C:\iSoft Sa | leStore\database.mdb .; |